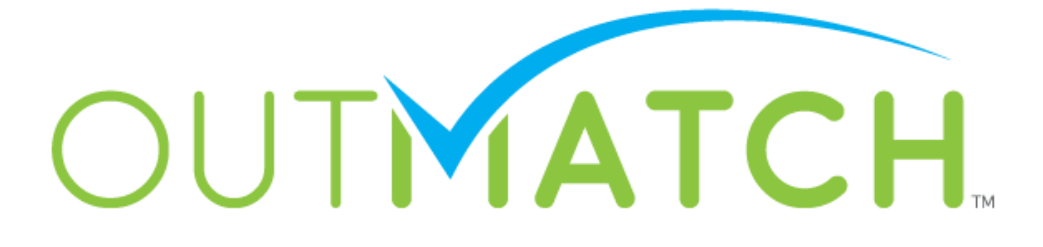

# ChequedFit™ Quick Start Guide

This Quick Start guide will help you to utilize your Chequed.com account.

Log in by selecting Sign In at the top right of the Chequed.com web page (<u>https://app.chequed.com</u>), then enter your Username and Password.

In the following pages, you'll learn to:

- ✓ Create a Position
- ✓ Add Candidates
- ✓ Monitor and Sort Candidates
- ✓ View the Candidate Report
- ✓ Access Account Settings and Analytics

#### **Table of Contents**

| CREATE A POSITION               | 3  |
|---------------------------------|----|
| POST THE SELF-REGISTRATION LINK | 5  |
| MANUALLY ADD CANDIDATES         | 6  |
| MONITOR AND SORT CANDIDATES     | 7  |
| VIEW THE CANDIDATE REPORT       | 8  |
| ANALYTICS TAB                   | 10 |
| SETTINGS TAB                    | 10 |
| BEST PRACTICES                  | 11 |

#### **Create a Position**

On the Positions tab of your dashboard, click Add Position

| Positions                                                                  | Candidates A                                                                                                    | Analytics Attra                                                                                      | ct Setting                                                         | s Account                                    |
|----------------------------------------------------------------------------|----------------------------------------------------------------------------------------------------|----------------------------------------------------------------------------------------------------|--------------------------------------------------------------------|----------------------------------------------|
| My Position                                                                | s Add Position                                                                                                    |                                                                                                    |                                                                    |                                              |
| My Pos                                                                     | itions                                                                                                    |                                                                                                    |                                                                    |                                              |
| Mouse over the<br>Custom Questio<br>To set a positior<br>positions click t | magnifying glass next to a po<br>ins, or "Updating" position se<br>n as a favorite click the star (t<br>he box next to 'Show only my | osition on your "Positions"<br>ttings.<br>urning it yellow). You can<br>/ Favorites' right under the | ' tab for available opt<br>select multiple posi<br>sort drop down. | ions, like adding<br>tions. To view favorite |
|                                                                            |                                                                                                    |                                                                                                    | $\rightarrow$                                                      | Add Position                                 |
| Sort: Creation                                                             | Date(Newest First)    only my Favorites                                                                                              | Filter by:                                                                                           | ow inactive positions                                              | Clear 🥹                                      |

To create a position, Search or Browse for the most appropriate job title for your position

| Search Browse                          |   |                                          |   |   |
|----------------------------------------|---|------------------------------------------|---|---|
| Select a category                      |   | and select a job title:                  |   |   |
| Healthcare Practitioners and Technical | • | Bill and Account Collectors              | 0 | • |
| Healthcare Support                     |   | Billing, Cost, and Rate Clerks           | 0 |   |
| Installation, Maintenance, and Repair  |   | Bookkeeping, Accounting, and<br>Auditing | 0 |   |
| Legal                                  |   | Clerks                                   |   |   |
| Life, Physical, and Social Science     |   | Brokerage Clerks                         | 0 |   |
| Management                             |   | Cargo and Freight Agents                 | 0 |   |
| Military Specific                      |   | Computer Operators                       | 0 |   |
| Office and Administrative Support      |   | Correspondence Clerks                    | 0 |   |
| Personal Care and Service              |   | Couriers and Messengers                  | 0 |   |
| Production                             |   | Court Clerks                             | 0 |   |
|                                        | • | Credit Authorizers                       | 2 | Ŧ |

#### Use the job description to help you find the most relevant position

Job description: Compute, classify, and record numerical data to keep financial records complete. Perform any combination of routine calculating, posting, and verifying duties to obtain primary financial data for use in maintaining accounting records. May also check the accuracy of figures, calculations, and postings pertaining to business transactions recorded by other workers. The **Position Name** can be modified to match the title of your open position Attach **Location** to the position; you can use the drop down or Add a Location

| Position Name * | Bookkeeper  | 0              |   |
|-----------------|-------------|----------------|---|
| Location Name * | Upstate, NY | + Add Location | 0 |

**Compensation Information** (optional) can be added to each position

• This information is for internal use only and will not be seen by candidates

#### Click Save and Create

| Compensation                    |                                                                        |
|---------------------------------|------------------------------------------------------------------------|
| Compensation information is not | shared with the candidate. Hover over the question mark to learn more. |
| Compensation                    | Select currency   Select period                                        |
| Fields with * are required.     |                                                                        |
|                                 | Save and Create Cancel                                                 |

Your position will now appear on your Positions tab

• Double-check your settings prior to posting the link or adding candidates; hover over the orange magnifying glass and click **Edit** to review position details

| Му                     | / Positions                                                     |                                                                                                    |
|------------------------|-----------------------------------------------------------------|----------------------------------------------------------------------------------------------------|
| Belo<br>to it.<br>your | View<br>Edit<br>Inactivate                                      | access to. Each position shows what Chequed modules are attached<br>ext to a Position to take position specific actions. Always double-check |
| You<br>box t           | Delete                                                          | electing the star next to it. To view only favorite positions check the                                                                      |
|                        | Copy<br>Add Candidate<br>Import Candidates<br>Export Candidates | Add Position                                                                                                    |
| Sort                   | Compare Candidates Manage Access                                | Filter by: Clear O                                                                                                    |
| ☆                      | Hotel Porter<br>Mesquite<br>ChequedFit™                         | Not Started      In Progress     Ready     View all candidates                                                                               |

# **Post the Self-Registration Link**

Hover over the orange magnifying glass and click View

| Му                     | Positions                                                       |                                                                                                    |
|------------------------|-----------------------------------------------------------------|----------------------------------------------------------------------------------------------------|
| Belo<br>to it.<br>your | View<br>Edit<br>Inactivate                                      | access to. Each position shows what Chequed modules are attached<br>ext to a Position to take position specific actions. Always double-check |
| You<br>box t           | Delete                                                          | electing the star next to it. To view only favorite positions check the                                                                      |
|                        | Copy<br>Add Candidate<br>Import Candidates<br>Export Candidates | Add Position                                                                                                    |
| Sort                   | Compare Candidates                                              | Filter by: Clear @                                                                                                    |
| ☆                      | Rotel Porter<br>Mesquite<br>ChequedFit™                         | Not Started      In Progress     Ready <u>View all candidates</u>                                                                            |

Click **Self-Registration Key** and then paste the link onto your careers page

| Position Information     |             |  |
|--------------------------|-------------|--|
| Status: • Active         | Modules:    |  |
| Location: Mesquite       | ChequedFit™ |  |
| Compensation: -          |             |  |
| Self-Registration Key: 💋 |             |  |

## Manually Add Candidates

| Pala         | View                                       | second to Each position shows what Charwood postulations attached       |
|--------------|--------------------------------------------|-------------------------------------------------------------------------|
| to it        | Edit                                       | access to. Each position shows what Chequed modules are attached        |
| your         | Inactivate                                 |                                                                         |
| You<br>box 1 | Delete                                     | electing the star next to it. To view only favorite positions check the |
|              | Copy<br>Add Candidate<br>Import Candidates | Add Position                                                            |
|              | Export Candidates                          |                                                                         |
| Sort         | Compare Candidates                         | Filter by: Clear 🧕                                                      |
|              | Manage Access                              | Show inactive positions                                                 |
|              | Hotel Porter                               | Not Started 00 In Progress 00 Read                                      |
| Ŵ            | Mesquite     ChequedEitTM                  | View all candidates                                                     |

Hover over the Orange Magnifying Glass and click Add Candidate

Enter the candidate's First Name, Last Name, and E-mail address

o Requisition Numbers are optional, and are only visible to your internal users

| * First Name                 | * Last Name   |  |
|------------------------------|---------------|--|
| * Email, ex. name@domain.com | Requisition # |  |

You can Preview the invitation email and when you're ready, click Send Invitations

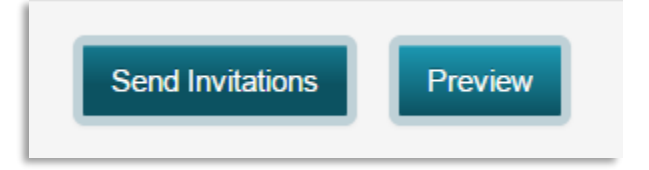

### **Monitor and Sort Candidates**

Monitor the progress of your candidates on a position by position basis from the **My Positions** page

For each position all candidates exist in three color coded stages. Clicking on the status next to a position will allow you to see all candidates withinin that status

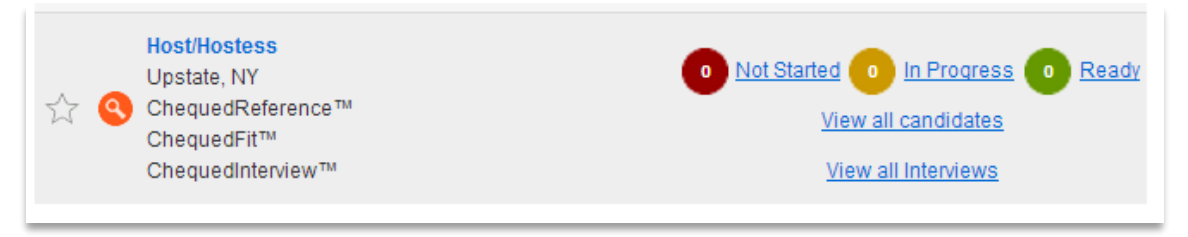

From the **Candidates** page you can view a list of candidates with their corresponding information

o Candidates can be sorted by any of these information columns

| Γ | Candidate       | Position                    | Entered    | Completed  | Product     | Status / Score     | Bulk<br>Actions |
|---|-----------------|-----------------------------|------------|------------|-------------|--------------------|-----------------|
| • | Bob Andrews     | ChequedFit Sample - Saratog | 07/29/2013 | 07/29/2013 | ChequedFit™ | <b>9 9 9 9 9</b>   |                 |
| • | Dayna Breaux    | ChequedFit Sample - Saratog | 08/05/2013 | 08/05/2013 | ChequedFit™ | <b>9 9 9 9</b> 9 9 |                 |
|   | Jim Burgh       | ChequedFit Sample - Saratog | 08/01/2013 | 08/01/2013 | ChequedFit™ | <b>9 5</b> 8 8 8 8 |                 |
|   | Jeanne Canapary | ChequedFit Sample - Saratog | 07/30/2013 | 07/30/2013 | ChequedFit™ | S S S S S          |                 |

Use the **Bulk Actions** column and the **Bulk Actions** drop down to take candidate specific actions such as: send reminders

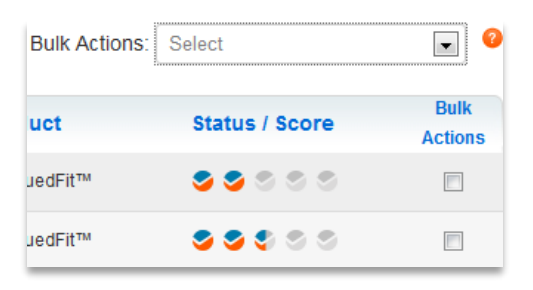

#### **View the Candidate Report**

#### **OPTION I:**

From the **Positions** tab, click **Ready** to see the list of candidates who have completed the assessment for a specific position

| ± | Hotel Porter<br>Mesquite | <u>Not Started</u> <u>In Progress</u> <u>In Ready</u> |
|---|--------------------------|-------------------------------------------------------|
|   | ChequedFit™              | View all candidates                                   |

#### **OPTION II:**

In the Candidates tab, locate the a specific candidate that you are looking for

• Use Filters to help speed up the process

| Sort: Last Name - Position | ✓ Filter:                   |            |            | Bulk Actions: | Select         | v 0             |
|----------------------------|-----------------------------|------------|------------|---------------|----------------|-----------------|
| Candidate                  | Position                    | Entered    | Completed  | Product       | Status / Score | Bulk<br>Actions |
| Sara Blanch                | Residential Sales Associate | 03/19/2015 | 03/19/2015 | ChequedFit™   | S S S S S      |                 |

Click on the Status/Score to open the report

| Candidate                       | Entered    | Completed  | Product     | Status / Score        | Bulk<br>Actions | Candidate comparison |
|---------------------------------|------------|------------|-------------|-----------------------|-----------------|----------------------|
| <ul> <li>Sara Blanch</li> </ul> | 05/09/2014 | 05/09/2014 | ChequedFit™ | <b>SSS</b> S <b>S</b> |                 | add to compare       |

Once you open a candidate report, you can save notes on the report, download a PDF to your desktop, or share it via email

| Sara Bla                  | anch                        |                        |
|---------------------------|-----------------------------|------------------------|
| Position:<br>Time to comp | Residential Sales Associate | Overall Score:         |
| Email:                    | sblanch7789@hotmail.com     | S S S S High Potential |

## **Analytics Tab**

As you start running candidates through the system, the analytics tab will start to populate a general overview of your account statistics

 You will be able to see completion rates, average number of candidates per position, average time to completion, as well as the score distribution (which should form a bell curve after a good deal of candidates have been run through)

# **Settings Tab**

Manager Profile: Allows you to edit some of the settings of your profile

Users: Shows a running list of your internal users and their access rights

- Regular Access: Can view positions and candidates only if they have been granted access or have added the position themselves; cannot edit account settings
- Administrator Access: Can view any and all positions and candidates; can assign access for regular users; can edit account settings; can add additional users
  - The Add Manager button allows you to invite additional people to set up an internal user account

**Locations**: Lists all locations attached to your account. You can add locations here or add them at the time you create a new position within the account.

**Email Templates**: Review all of the automated emails that are sent from the system on behalf of your account. These can be edited by those with administrator access rights.

**Company Preferences**: General company settings are listed and can be edited by those with administrator access rights.

**Company Templates**: Internal page templates that are displayed to users of certain Chequed modules. Note: Companies who use ChequedFit<sup>™</sup> only will not need to worry about these, they are not active within the ChequedFit<sup>™</sup> module.

## **Best Practices**

Before adding candidates to a position, preview the position settings.

- Use the **orange magnifying glass** and select **Edit** to review and update the position settings.
- **Note:** Once a candidate has been added to the position, the settings will lock.

Test everyone you can. Let the assessment separate top potential talent from the rest. Use **ChequedFit**<sup>™</sup> as far up front in your hiring process as possible!

Focus your attention on the candidates who score the highest

Don't over-interpret the report; trust the software! The software is scientifically based and has done an accurate interpretation for you.

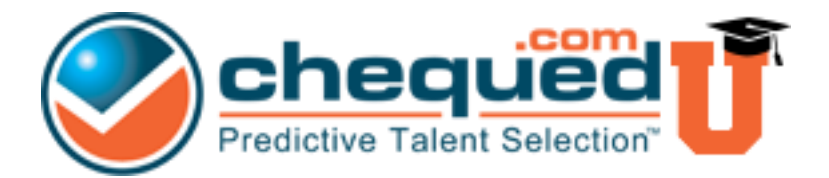

Check out **ChequedUniversity**<sup>TM</sup> to discover a wealth of knowledge regarding all Chequed.com products. We've compiled a full database of training materials, FAQs and video tutorials just for you! ChequedUniversity<sup>TM</sup> can be accessed upon signing into your Chequed.com account.